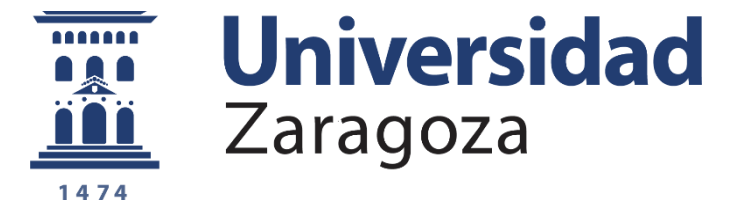

# PLATAFORMA PROYECTO FORMATIVO

Junio de 2025

Nota 1: toda la información que contiene el Proyecto Formativo que está ya definida en la Memoria de Verificación debe ser extraída de la misma sin modificaciones (Resultados de Aprendizaje, Menciones/Especialidades, nombres de las materias...)

Nota 2: La información que contienen las ventanas del aplicativo es la que actualmente configura el contenido del Proyecto Formativo y puede variar de los modelos anteriores disponibles Ofiplan.

| Foryecto Formativo     X +                                                                                          | - 0 X                   |
|----------------------------------------------------------------------------------------------------|-------------------------|
| ← → C ≅ proyectoformativo.unizar.es/#/                                                                              | 🗪 🖈 🔤 🖸   🆓 🗄           |
| 🔡   🧵 Inicio   Universidad 💿 HISTORIA DE EURO 💆 DatosCOVID 🗅 RedPensarUZ 🚷 Milestones 🗅 DiseñoGrafico 🗅 Estadística | >> Todos los marcadores |
| 📆 Universidad                                                                                                    | ×                       |

| Login    |        |
|----------|--------|
| Nip      | 8      |
| Password | Þ      |
|          | SUBMIT |

Ésta es la interfaz de entrada, a la que se accede introduciendo el NIP y la contraseña administrativa del Coordinador o Coordinadora de la titulación:

#### https://proyectoformativo.unizar.es/#/

© 2024 Servicio de Informática y © Comunicaciones de la Universidad de Zaragoza (SICUZ)

unizar.e

| <b>≡ <u>m</u> Universidad</b><br>Zaragoza |   |           |                                                        |             | Proyecto Formativo                            |                     |                 |            |      |
|-------------------------------------------|---|-----------|--------------------------------------------------------|-------------|-----------------------------------------------|---------------------|-----------------|------------|------|
| 😭 Titulaciones                            | ^ | 🖨 Listado | de Titulaciones                                        |             |                                               |                     |                 |            |      |
| 🗮 Listado                                 |   |           |                                                        |             |                                               |                     |                 | rar        | Q    |
| + Nueva                                   |   | Id.       | Titulación                                             | Cód. Centro | Centro                                        | Cód. Plan Sigma     | Estado          |            |      |
|                                           |   | 100002    | Grado en Estudios para la Defensa y Seguridad          | 179         | Centro Universitario de la Defensa - Zaragoza | 563                 | Creada          | r 🛛        |      |
| 😫 Apartados                               | ~ | 100003    | Máster Universitario en Ingeniería de Telecomunicación | 110         | Escuela de Ingeniería y Arquitectura          | 623                 | Creada          | <u>د</u> ک |      |
|                                           |   | 100004    | Grado en Bellas Artes                                  | 301         | Facultad de Ciencias Sociales y Humanas       | 278                 | Creada          | <b>1</b>   |      |
|                                           |   | 100006    | Grado en Geografía, Territorio y Medio Ambiente        | 103         | Facultad de Filosofía y Letras                | 419                 | Creada          | <b>1</b>   |      |
|                                           |   | 100007    | Grado en Gestión de Información y Contenidos Digitales | 103         | Facultad de Filosofía y Letras                | 268                 | Creada          | <b>1</b>   |      |
|                                           |   | 100008    | Grado en Ingeniería Biomédica                          | 110         | Escuela de Ingeniería y Arquitectura          | 653                 | Creada          | r 🖉        |      |
|                                           |   | 100009    | Grado en Ingeniería de Tecnologías de Telecomunicación | 110         | Escuela de Ingeniería y Arquitectura          | 581                 | Creada          | <b>1</b>   |      |
|                                           |   | 100010    | Grado en Ingeniería Electrónica y Automática           | 110         | Escuela de Ingeniería y Arquitectura          | 440                 | Creada          | r 8        |      |
|                                           |   | 100011    | Grado en Ingeniería Electrónica y Automática           | 326         | Escuela Universitaria Politécnica de Teruel   | 444                 | Creada          | <u>د</u> ک |      |
|                                           |   | 100012    | Grado en Ingeniería Informática                        | 110         | Escuela de Ingeniería y Arquitectura          | 439                 | Creada          | r 🖉        |      |
|                                           |   |           |                                                        |             |                                               | Filas por página: 1 | 0 🔻 1-10 de 121 | < <        | > >1 |

La pantalla se divide en dos secciones:

- 1) <u>El índice (en fondo azul claro)</u>. Tiene dos partes principales:
- **Titulaciones**: sólo se podrá ver el grado o máster para el que tiene acceso.
- Apartados: podrá navegar entre los diferentes apartados del Proyecto Formativo.

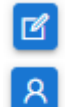

Mediante este botón se accede a la titulación para la que se tiene acceso

Este botón indica los datos de la persona que puede editar el Proyecto Formativo.

2) La pantalla principal (fondo blanco), donde se irá completando toda la información.

| ≡          | Tim Universidad<br>Zaragoza | Proyect                                                                                                    | to Format |
|------------|-----------------------------|----------------------------------------------------------------------------------------------------|-----------|
| ¢          | Titulaciones                | ▲ Grado en Bellas Artes / Información                                                                                                    |           |
|            | Listado                     | Denominación de la nueva Titulación<br>Grado en Bellas Artes                                                                                                    |           |
| +          | Nueva                       | Name of the degree                                                                                                    |           |
| 8          | Apartados                   | Tipo de Estudio Centro Código Plan Sigma de Origen                                                                                                    |           |
| <b>(</b> ) | Información                 | Grado 301 - Facultad de Clencias Sociales y Humanas (Teruel) 278                                                                                                    |           |
|            | Menciones                   | Artes y Humanidades         1020-Historia del arte y de la expresión artística, y bellas artes         *           Er15         Modelidad         Tico de Modelicardo         Tico de Modelicardo |           |
| Q          | Resultados de Aprendizaje   | 240 Presencial * Modificación no sustancial * Interdisciplinar (12 ECTS)                                                                                                    | •         |
| (†)<br>(†) | Areas de conocimiento       | Menciones: 🗶 Mención Dual X Título Conjunto X Habilitante X                                                                                                    |           |
|            | Materias                    | Observaciones                                                                                                    |           |
|            | Asignaturas                 | *                                                                                                    |           |
| ⊞          | Tabla de Adaptación         | CANCELAR 🔂 GUA                                                                                                    | RDAR      |
| 1          | Tabla de Validaciones       |                                                                                                    |           |
|            | Fechas                      |                                                                                                    |           |
| ٢          | Informes                    |                                                                                                    |           |

Este apartado se ha de cumplimentar con los datos principales que se describen en la titulación: Denominación, Tipo de Estudio, Centro, Rama y Ámbito, ECTS, Modalidad...

- El Código del Plan SIGMA aparece por defecto y hace referencia al código del plan anterior, respecto al que se realizará la tabla de adaptación.
- En el desplegable "Tipo Interdisciplinar", se ha de elegir entre las opciones (6 ECTS, 12 ECTS o "No interdisciplinar"), dependiendo de si se ha incluido en la titulación una asignatura "Interdisciplinar" o no.
- Se puede señalar también si la titulación posee "Menciones/Especialidades", si es "Dual", si es un "Título Conjunto" (interuniversitario) o si es "Habilitante" (la opción de "Habilitante" tiene implicaciones en la definición de Resultados de Aprendizaje Específicos –RAE- que veremos en el apartado correspondiente)

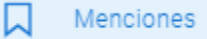

Si el título tiene definidas menciones o especialidades en la Memoria de Verificación, es necesario que se incluyan en este apartado a través del siguiente botón, cumplimentando a continuación el campo de descripción de cada mención, según figura en la Memoria de Verificación, y el número de ECTS:

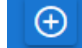

| =   | Universidad<br>Zaragoza                                            |       |                 |                                   | Proyecto Formativo | E.                  | <b>韓</b> |
|-----|--------------------------------------------------------------------|-------|-----------------|-----------------------------------|--------------------|---------------------|----------|
| ß   | Titulaciones                                                       |       | 📾 Grado en Be   | Ilas Artes / Menciones del Título |                    |                     |          |
| =   | Listado                                                            |       |                 |                                   |                    | Teclee para filtrar | Q        |
| +   | Nueva                                                              |       |                 | Núm. id                           | Denominación       | ECTS                |          |
| 8   | Apartados 🔨                                                        | h     | A Sin datos d   | disponibles                       |                    |                     |          |
| ()  | Información                                                        |       |                 |                                   |                    |                     |          |
|     | Menciones                                                          |       |                 |                                   |                    |                     |          |
| Q   | Resultados de Aprendizaje                                          |       |                 | Añadir/Modificar Menciones        |                    |                     |          |
| Ð   | Áreas de conocimiento                                              |       |                 | Descrinción                       |                    | Nimero FCTS         |          |
| *   | Módulos                                                            |       |                 |                                   |                    | A                   |          |
|     | Materias                                                           |       |                 |                                   |                    | CANCELAR 📙 GUARDAR  |          |
|     | Asignaturas                                                        |       |                 |                                   |                    |                     |          |
| ⊞   | Tabla de Adaptación                                                |       |                 |                                   |                    |                     |          |
| 1   | Tabla de Validaciones                                              |       |                 |                                   |                    |                     |          |
|     | Fechas                                                             |       |                 |                                   |                    |                     |          |
| Y   | Informes                                                           |       |                 |                                   |                    |                     |          |
|     |                                                                    |       |                 |                                   |                    |                     |          |
| 000 | 2024 Servicio de Informática y<br>Comunicaciones de la Universidad | ad de | Zaragoza (SICUZ |                                   |                    |                     |          |

#### Q Resultados de Aprendizaje

Los Resultados de Aprendizaje Generales se introducirán en la aplicación desde la Memoria de Verificación a través del botón

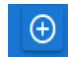

Se incluirán uno a uno completando los siguientes datos de la pantalla: Tipo de Resultado de Aprendizaje (Conocimientos, habilidades, competencias), el número y la descripción, copiada y pegada directamente desde la Memoria de Verificación de la titulación:

| Ξ  | Zaragoza                                                  |                 |                  |              |               | Proyecto Formativo                                                                                                    | \$ B      |
|----|-----------------------------------------------------------|-----------------|------------------|--------------|---------------|----------------------------------------------------------------------------------------------------|-----------|
| P  | Titulaciones                                              | ^               | 🕸 Grado en E     | Bellas Artes | / Resulta     | os de Aprendizaje                                                                                                    |           |
|    | Listado                                                   |                 |                  |              |               | Teclee para filtrarQ                                                                                                    |           |
| +  | Nueva                                                     |                 | Núm Id 🛛 🤇       | Código Tipo  | Núm           | Resultado 🕀                                                                                                    |           |
| 8  | Apartados                                                 | ~               | 100375           | CON          | 1             | Demostrar competencia técnica a través de la práctica artística de forma profesional, demostrando creatividad e ideas propias por medio de la elaboración y defensa de argumentos y 🛛 la resolución de problemas en su área de estudio. |           |
| () | Información                                               |                 | 100376           | CON          | 2             | ldentificar los fundamentos artísticos y técnicos para la práctica artística. Demostrar las bases conceptuales, técnicas, medios y procedimientos en su campo de estudio o disciplina ertística.                                        |           |
|    | Menciones                                                 |                 | 100377           | CON          | 3             | Comprender la historia, teoria y discurso actual del arte. Asimilar y analizar los conceptos sobre los que se sustenta la creación artística contemporánea.                                                                             |           |
| ~  |                                                           |                 | 100378           | Añadir       | Resultado     | Londrande de forma critica la evolución de los valores esteticos, historicos, materiales, económicos y concretulaies. Analizar la evolución de los fundamentos del Arte desde una<br>Le Aprendizaje                                     |           |
| ~  | Resultados de Aprenaizaje                                 |                 | 100379           |              |               |                                                                                                    |           |
| Ð  | Areas de conocimiento                                     |                 | 100380           | Tipo de      | e Resultado A | rendage                                                                                                    |           |
| ** | Módulos                                                   |                 | 100381           |              |               |                                                                                                    |           |
|    | Materias                                                  |                 | 100382           |              |               |                                                                                                    |           |
| 题  | Asignaturas                                               |                 | 100384           | HAB          | 1             | Realizar propuestas artísticas originales en su área de estudio, integrando juicios propios y reflexión sobre temas relevantes de indole académica, técnica, social, científica o estética. 🛛 🚺 🚺                                       |           |
| ▦  | Tabla de Adaptación                                       |                 |                  |              |               | Files por palgina: 10 👻 1-10 de 25 i K 🖒 刘                                                                                                    |           |
| *  | Tabla de Validaciones                                     |                 |                  |              |               |                                                                                                    |           |
|    | Fechas                                                    |                 |                  |              |               |                                                                                                    |           |
| Y  | Informes                                                  |                 |                  |              |               |                                                                                                    |           |
|    |                                                           |                 |                  |              |               |                                                                                                    |           |
| 6  | 2024 Servicio de Informátic<br>Comunicaciones de la Unive | a y<br>rsidad d | le Zaragoza (SIC | UZ)          |               |                                                                                                    | unizar.es |

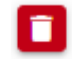

#### 🚯 Áreas de conocimiento

Se deben incluir las áreas de conocimiento que están vinculadas a la titulación según se indicaba en el documento "Vinculación áreas de conocimiento", anexo a la Memoria de Verificación. Puede haber áreas nuevas.

Se añadirán una a una con el botón

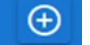

que permite buscar entre todas las áreas de la Universidad de Zaragoza.

| = 🚊 Universidad                  |                                             | Pro                            | Proyecto Formativo |                                   | \$<br>8   |                             |                                           |  |
|----------------------------------|---------------------------------------------|--------------------------------|--------------------|-----------------------------------|-----------|-----------------------------|-------------------------------------------|--|
| 🎓 Titulaciones 🛛 🔨               | 🕸 Grado en Bellas Artes / Areas de Conocimi | ento vinculadas                |                    |                                   |           |                             |                                           |  |
| E Listado                        |                                             |                                |                    | Teclee para filtrar Q             |           |                             |                                           |  |
| + Nueva                          | id Area                                     | Denominación Area              |                    | €                                 |           |                             |                                           |  |
| Apartados ^                      | 1037                                        | Dibujo                         |                    | 0                                 |           |                             |                                           |  |
| ~ ·                              | 1055                                        | Escultura                      |                    | 0                                 |           |                             |                                           |  |
| (i) Información                  | 1057                                        | Estética y Teoría de las Artes |                    | 0                                 |           | Añadir Area de Conocimiento |                                           |  |
| Menciones                        | 1094                                        | Historia del Arte              |                    | 0                                 |           |                             |                                           |  |
| -                                | 1140                                        | Pintura                        |                    |                                   |           |                             |                                           |  |
| Q Resultados de Aprendizaje      | 1147                                        | Psicologia Básica              |                    | Eine per edeler: 10 - 16 de 6     |           | id Area                     | Denominación Area                         |  |
| Áreas de conocimiento            |                                             |                                |                    | Phas por paginal. TO . + 1-6 de 6 |           |                             |                                           |  |
| A Mérica                         |                                             |                                |                    |                                   |           | 1000                        | Sin área de conocimiento vinculada        |  |
| CC mounte                        |                                             |                                |                    |                                   |           | 1001                        | Algebra                                   |  |
| Materias Materias                |                                             |                                |                    |                                   |           | 1002                        | Análisis Geográfico Regional              |  |
| 문 Asignaturas                    |                                             |                                |                    |                                   |           | 1003                        | Análisis Matemático                       |  |
| Tabla de Adaptación              |                                             |                                |                    |                                   |           | 1004                        | Anatomía Patológica                       |  |
|                                  |                                             |                                |                    |                                   |           | 1005                        | Anatomia y Anatomia Patológica Comparadas |  |
| Tabla de Validaciones            |                                             |                                |                    |                                   |           | 1006                        | Anatomía y Embriología Humana             |  |
| Fechas Fechas                    |                                             |                                |                    |                                   |           | 1007                        | Antropología Social                       |  |
| Informes                         |                                             |                                |                    |                                   |           | 1008                        | Arqueología                               |  |
|                                  |                                             |                                |                    |                                   |           | 1009                        | Arquitectura y Tecnología de Computadores |  |
|                                  |                                             |                                |                    |                                   |           |                             |                                           |  |
| © 2024 Servicio de Informática y |                                             |                                |                    |                                   |           |                             |                                           |  |
| Comunicaciones de la Universidad | e Zaragoza (SICUZ)                          |                                |                    |                                   | unizar.es |                             |                                           |  |

### 🛞 Módulos

Los módulos que configuran el Plan de Estudio pasarán a la aplicación con la misma denominación y número de ECTS que aparece en la Memoria de Verificación:

| = | E Trago                              | rsidad<br><sup>za</sup>               |             |                       |                     |             |                                                           |      |      |          |   | \$<br>\$<br>\$ |
|---|--------------------------------------|---------------------------------------|-------------|-----------------------|---------------------|-------------|-----------------------------------------------------------|------|------|----------|---|----------------|
| f | Titulaciones                         | s /                                   | ^           | 🕾 Grado en            | n Bellas Artes / Md | dulos del T | itulo                                                     |      |      |          |   |                |
| E | Listado                              |                                       |             |                       | Núm Id              |             | Módulo                                                    | Núm. | Ects | Ð        |   |                |
|   | - Musua                              |                                       |             |                       | 100070              |             | Mód 1. Fundamentos y procesos para la creación artística. |      | 120  | <b>Z</b> | 1 |                |
|   | - Noera                              |                                       |             |                       | 100071              |             | Mód 2. Formación complementaria a la creación artística.  |      | 12   | 2        |   |                |
| ŧ | ▲ Apartados                          |                                       | ~           | <ul> <li></li> </ul>  | 100072              |             | Mód. 3. Metodología proyectual en la creación artística.  |      | 54   | 2        |   |                |
|   |                                      |                                       |             | <ul> <li>V</li> </ul> | 100073              |             | Mód. 4. Procesos especializados en creación artística.    |      | 114  | <b>Z</b> |   |                |
| C | ) Información                        |                                       |             | ≈   ∞                 | 100074              |             | Mód. 5. Interdisciplinar.                                 |      | 12   | 🖸 🚺      |   |                |
| L | Menciones                            |                                       |             | i 🔊 🗹                 | 100075              |             | Mód. 6. Prácticas Externas y Trabajo Fin de Grado         |      | 12   | <b>Z</b> |   |                |
| - |                                      |                                       |             |                       |                     |             |                                                           |      |      | 1-6 de 6 |   |                |
| ç | Resultados de                        | le Aprendizaje                        |             | 💾 GUA                 | RDAR ORDEN          |             |                                                           |      |      |          |   |                |
| đ | Areas de conc                        | ocimiento                             |             |                       |                     |             |                                                           |      |      |          |   |                |
| 8 | Módulos                              |                                       |             |                       |                     |             |                                                           |      |      |          |   |                |
| C | Materias                             |                                       |             |                       |                     |             |                                                           |      |      |          |   |                |
| R | Asignaturas                          |                                       |             |                       |                     |             |                                                           |      |      |          |   |                |
| ŧ | Tabla de Adap                        | ptación                               |             |                       |                     |             |                                                           |      |      |          |   |                |
| ~ | Tabla de Vallo                       | daciones                              |             |                       |                     |             |                                                           |      |      |          |   |                |
| Ē | Fechas                               |                                       |             |                       |                     |             |                                                           |      |      |          |   |                |
| D | Informes                             |                                       |             |                       |                     |             |                                                           |      |      |          |   |                |
|   |                                      |                                       |             |                       |                     |             |                                                           |      |      |          |   |                |
|   | © 2024 Servicio d<br>© Comunicacione | de Informática y<br>es de la Universi | /<br>idad c | de Zaragoza (S        | icuz)               | _           |                                                           | <br> |      | _        |   | unizar.es      |
|   |                                      |                                       |             |                       |                     |             |                                                           |      |      |          |   |                |

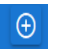

Se utiliza para añadir uno a uno cada módulo, junto con el número de ECTS

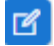

Con este botón se puede editar un módulo ya creado

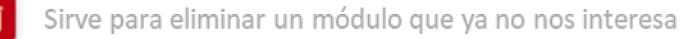

#### Materias

A continuación se incluyen las materias que configuran el Plan de Estudio con la misma denominación con la que aparecen en la Memoria de Verificación.

| ≡       | The second second secon | T Universidad Proyecto Formativo                                                                                                    |                |                                                          |        |                                                           |                       |  |
|---------|----------------------------------------------------------------------------------------------------|----------------------------------------------------------------------------------------------------|----------------|----------------------------------------------------------|--------|-----------------------------------------------------------|-----------------------|--|
| ß       | Titulaciones                                                                                                    | 🗢 Grado e                                                                                                    | n Bellas Artes | / Materias del Título                                    |        |                                                           |                       |  |
| =       | Listado                                                                                                    |                                                                                                    |                |                                                          |        |                                                           |                       |  |
|         | Num                                                                                                    |                                                                                                    |                |                                                          |        |                                                           | Teclee para filtrar Q |  |
| +       | NUEVd                                                                                                    |                                                                                                    | Mat.Id         | Materia                                                  | Núm Id | Módulo                                                    | Ð                     |  |
| 8       | Apartados 🔨                                                                                                    | <ul> <li>V</li> </ul>                                                                                                    | 100141         | Ma1. Expresión artística transversal                     | 100070 | Mód 1. Fundamentos y procesos para la creación artística. | <b>I</b>              |  |
|         |                                                                                                    | <ul> <li></li> </ul>                                                                                                    | 100142         | Ma2. Formación básica en Dibujo                          | 100070 | Mód 1. Fundamentos y procesos para la creación artística. | 🗹 🚺                   |  |
| ()      | Información                                                                                                    | le 🖉                                                                                                    | 100143         | Ma3. Formación básica en creación digital                | 100070 | Mód 1. Fundamentos y procesos para la creación artística. | 🖪 🚺                   |  |
|         | Menciones                                                                                                    | le 🖉                                                                                                    | 100144         | Ma4. Formación básica en Escultura                       | 100070 | Mód 1. Fundamentos y procesos para la creación artística. | <b>I</b>              |  |
| ~       |                                                                                                    | <ul> <li>V</li> </ul>                                                                                                    | 100145         | Ma5. Formación básica en Pintura                         | 100070 | Mód 1. Fundamentos y procesos para la creación artística. | <b>Z</b>              |  |
| Ŷ       | Resultados de Aprendizaje                                                                                                    | le 🖉                                                                                                    | 100146         | Ma6. Estética e Historia del Arte                        | 100071 | Mód 2. Formación complementaria a la creación artística.  | <b>6</b>              |  |
| Ð       | Áreas de conocimiento                                                                                                    | le 🖉                                                                                                    | 100147         | Ma7. Metodología y Procedimientos. Creación y proyectos. | 100072 | Mód. 3. Metodología proyectual en la creación artística.  | <b>Z</b>              |  |
|         |                                                                                                    | <ul> <li></li> </ul>                                                                                                    | 100148         | Ma8. Especialización en creación digital e intermedia.   | 100073 | Mód. 4. Procesos especializados en creación artística.    | <b>2</b>              |  |
| \$      | Módulos                                                                                                    | <ul> <li></li> </ul>                                                                                                    | 100149         | Ma9. Especialización en creación gráfica y seriada.      | 100073 | Mód. 4. Procesos especializados en creación artística.    | <b>1</b>              |  |
|         | Materias                                                                                                    | le 🖉                                                                                                    | 100150         | Ma10. Especialización en creación escultórica.           | 100073 | Mód. 4. Procesos especializados en creación artística.    | <b>1</b>              |  |
|         |                                                                                                    | <ul><li></li><li></li><li></li><li></li><li></li><li></li><li></li><li></li><li></li><li></li><li></li><li></li><li></li><li></li><li></li><li></li><li></li><li></li><li></li><li></li><li></li><li></li><li></li><li></li><li></li><li></li><li></li><li></li><li></li><li></li><li></li></ul> | 100151         | Ma11. Especialización en creación pictórica.             | 100073 | Mód. 4. Procesos especializados en creación artística.    | 🗹 🚺                   |  |
| 유민      | Asignaturas                                                                                                    | <ul> <li></li> </ul>                                                                                                    | 100152         | Ma12. Especialización conceptual complementaria.         | 100073 | Mód. 4. Procesos especializados en creación artística.    | <b>2</b>              |  |
| ⊞       | Tabla de Adaptación                                                                                                    | le 🖉                                                                                                    | 100153         | Ma13. Interdisciplinar.                                  | 100074 | Mód. 5. Interdisciplinar.                                 | 🖪 🚺                   |  |
|         |                                                                                                    | le 🖉                                                                                                    | 100154         | Ma14. Prácticas Externas.                                | 100075 | Mód. 6. Prácticas Externas y Trabajo Fin de Grado         | 🗹 🚺                   |  |
| 1       | Tabla de Validaciones                                                                                                    | ►                                                                                                    | 100155         | Ma15. Trabajo Fin de Grado.                              | 100075 | Mód. 6. Prácticas Externas y Trabajo Fin de Grado         | 🖻 🔳                   |  |
|         | Fechas                                                                                                    |                                                                                                    |                |                                                          |        |                                                           | 1-15 de 15            |  |
| لم<br>ا | Informes                                                                                                    | 💾 GU/                                                                                                    | ARDAR ORDEN    |                                                          |        |                                                           |                       |  |

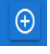

Se utiliza para añadir una a una las materias

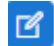

Con este botón se puede editar una materia ya creada

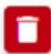

Sirve para eliminar una materia

- En cada materia se cumplimentará el campo de "Denominación" y el del módulo al que pertenece, eligiendo uno del desplegable.
- Además, se han de marcar los Resultados de Aprendizaje que se trabajan en la materia (entre los incluidos en apartados anteriores para la titulación) y que **deben coincidir con los que se establecen en la descripción de la materia en la Memoria de Verificación.**

| •  | Proyecto Formativo                                            | × 🗈 Proyecto                 | Formativo         | ×   +            |                                                                                                    |            |   |   | -        |          | ×     |
|----|---------------------------------------------------------------|------------------------------|-------------------|------------------|----------------------------------------------------------------------------------------------------|------------|---|---|----------|----------|-------|
| ÷  | → C 😁 proyector                                               | formativo.unizar.es/#/m      | aterias           |                  |                                                                                                    | Θu         | ☆ | m | Ð        |          | :     |
| 88 | Inicio   Universidad                                          | HISTORIA DE EURO             | 🞽 DatosCOVID      | C RedPensarl     | Z 🚯 Milestones 🗅 DiseñoGrafico 🗋 Estadistica 🗋 cosas interesantes 🗋 muy importante 🗋 FyL 🛅 UNIZAR                                                                                                    |            |   |   | Todos la | os marca | dores |
| Ξ  | Universidad<br>Zaragoza                                       |                              |                   |                  |                                                                                                    |            |   |   |          |          |       |
| 07 | Titulaciones                                                  | Materia                      |                   |                  |                                                                                                    |            |   |   |          |          |       |
| ¢  | Listado                                                       | Denominación                 |                   |                  |                                                                                                    | ٦          |   |   |          |          |       |
| Ø  | Nueva Titulación                                              | Módulo                       |                   |                  |                                                                                                    | ลี่        |   |   |          |          |       |
| IJ | Apartados Titulación                                          |                              |                   |                  |                                                                                                    | _          |   |   |          |          |       |
| í  | Información                                                   | Listado de Resultado         | os de Aprendizaje | de la Titulación | (Seleccione los que tiene reconocidos en la memoria de verificación) Teclee para filtrar                                                                                                    | ۹          |   |   |          |          |       |
|    | Especialidades                                                | Nún                          | n Id Código Tip   | io Núm           | Resultado                                                                                                    |            |   |   |          |          |       |
| Q  | Resultados de Aprendizaje                                     | 100                          | 0000 CON          | 1                | Capacidad para comprender la responsabilidad ética y la deontología profesional de la actividad de la profesión de Ingeniero de<br>Telecomunicación.                                                                                                    |            |   |   |          |          |       |
| Ð  | Áreas de conocimiento                                         | 100                          | 0001 CON          | 2                | Conocimiento, comprensión y capacidad para aplicar la legislación necesaria en el ejercicio de la profesión de Ingeniero de Telecomunicació                                                                                                    | <b>1</b> . |   |   |          |          |       |
| *  | Módulos                                                       | 100                          | 0002 HAB          | 1                | Capacidad para proyectar, calcular y diseñar productos, procesos e instalaciones en todos los ámbitos de la ingeniería de telecomunicación.                                                                                                    |            |   |   |          |          |       |
|    | Materias                                                      | 100                          | 0003 HAB          | 2                | Capacidad para la dirección de obras e instalaciones de sistemas de telecomunicación, cumpliendo la normativa vigente, asegurando la calic<br>del servicio.                                                                                                    | .ad        |   |   |          |          |       |
|    | Asignaturas                                                   | 100                          | 0004 HAB          | 3                | Capacidad para dirigir, planificar y supervisar equipos multidisciplinares.                                                                                                    |            |   |   |          |          |       |
| ⊞  | Tabla de Adaptación                                           | 100                          | 0005 HAB          | 4                | Capacida para el modelado matemático, cálculo y simulación en centros tecnológicos y de ingeniería de empresa, particularmente en tarea<br>de investigación, desarrollo e innovación en todos los ámbitos relacionados con la Ingeniería de Telecomunicación y campos multidisciplinan<br>afines. | )<br>95    |   |   |          |          |       |
|    |                                                               | 100                          | 0006 HAB          | 5                | Capacidad para la elaboración, planificación estratégica, dirección, coordinación y gestión técnica y económica de proyectos en todos los<br>ámbitos de la ingeniería de Telecomunicación siguiendo criterios de calidad y medioambientales.                                                      |            |   |   |          |          |       |
|    |                                                               | 100                          | 0007 HAB          | 6                | Capacidad para la dirección general, dirección técnica y dirección de proyectos de investigación, desarrollo e innovación, en empresas y cent<br>tecnológicos.                                                                                                    | os         |   |   |          |          |       |
|    |                                                               | 100                          | 0008 HAB          | 7                | Capacidad para la puesta en marcha, dirección y gestión de procesos de fabricación de equipos electrónicos y de telecomunicaciones, con<br>garantía de la seguridad para las personas y bienes, la calidad final de los productos y su homologación.                                              |            |   |   |          |          |       |
|    |                                                               | 100                          | 0009 HAB          | 8                | Capacidad para la aplicación de los conocimientos adquiridos y resolver problemas en entornos nuevos o poco conocidos dentro de context<br>más amplios y multidisciplinares, siendo capaces de integrar conocimientos.                                                                            | os         |   |   |          |          |       |
|    |                                                               |                              |                   |                  | Filas por página: 10 👻 1-10 de 35 →                                                                                                    | н          |   |   |          |          |       |
|    |                                                               |                              |                   |                  | CANCELAR 🖺 GUARDA                                                                                                    | R          |   |   |          |          |       |
| 0  | 2024 Servicio de Informática<br>Comunicaciones de la Universi | y<br>sidad de Zaragoza (SICU | Z)                |                  |                                                                                                    |            |   |   |          |          |       |

| 1   | Inicio I Universidad      | E HIS | TORIA DE EURO. | . 🦰 DatosCOVID 🎦 RedPensarUZ 🙆 Milestones 🎦 DiseñoGrafik    | co 🎦 Estadistica  |                     | »    | Todos le |
|-----|---------------------------|-------|----------------|-------------------------------------------------------------|-------------------|---------------------|------|----------|
| - 1 |                           | -     |                | Provecto Formativo                                          |                   |                     |      |          |
| ê   | Titulaciones              | ~     |                |                                                             |                   |                     |      |          |
| 3   | Apartados                 | ~     | 🖈 Máster Un    | iversitario en Ingenieria de Telecomunicación / Asignaturas |                   |                     |      |          |
| i)  | Información               |       |                |                                                             | 4                 | Teclee para filtrar | Q    |          |
| 7   | Especialidades            |       | Asig.Id        | Asignatura                                                  | Curso             | ECTS                | Ð    |          |
|     |                           |       | 100000         | Aprendizaje automático en comunicaciones                    | 1                 | 6                   | 2    |          |
| Ş   | Resultados de Aprendizaje |       | 100001         | Sistemas de radiolocalización y satélites                   | 1                 | 6                   |      |          |
| Ð   | Áreas de conocimiento     |       | 100002         | Diseño de antenas y sistemas de radiocomunicaciones         | 1                 | 6                   |      |          |
|     |                           |       | 100003         | Sistemas de transmisión óptica y de alta frecuencia         | 1                 | 6                   |      |          |
| 6   | Módulos                   |       | 100004         | Internet de nueva generación                                | 1                 | 6                   |      |          |
|     | Materias                  |       | 100005         | Redes heterogéneas                                          | 1                 | 6                   |      |          |
|     |                           |       | 100006         | Seguridad avanzada                                          | 1                 | 6                   |      |          |
| 7   | Asignaturas               |       | 100007         | Sistemas analógicos avanzados                               | 1                 | 6                   |      |          |
| ≣   | Tabla de Adaptación       |       | 100008         | Sistemas digitales avanzados                                | 1                 | 6                   | 2    |          |
|     |                           |       | 100009         | Gestión de proyectos de telecomunicación                    | 1                 | 6                   | 🖸 🗖  |          |
| /   | Tabla de Validaciones     |       |                | Fili                                                        | as por página: 10 |                     | <>>> |          |

Asignaturas

Se añadirán una a una todas las asignaturas mediante el botón

: ores

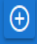

| Asignatura                                           |                                                                   |                                                          |                             |                    |
|------------------------------------------------------|-------------------------------------------------------------------|----------------------------------------------------------|-----------------------------|--------------------|
| Denominación<br>Imagen y lenguaje audiovisual        |                                                                   | Denominación (English)<br>Image and audiovisual language |                             |                    |
| Tipo de Periodo<br>Semestral                         | Periodo<br>Primer Semestre                                        | ₹ Ects<br>6                                              | Modalidad<br>Presencial     |                    |
| 3ianual × 🖿                                          | Mención Dual × D Interdisciplina                                  | ar ×                                                     |                             |                    |
| Materia - Módulo<br>Ma3. Formación básica en creació | n digital - Módulo: Mód 1. Fundamentos y procesos p               | para la creación artística.                              |                             | •                  |
| Tipo de asignatura<br>FB - Formación básica          | <ul> <li>Ámbito<br/>Historia del arte y de la expresió</li> </ul> | in artística, y bellas artes                             | Rama<br>Artes y Humanidades | •                  |
| ldiomas<br>Español                                   | ▼ Idioma (Otros)                                                  |                                                          |                             |                    |
| Punto de Control                                     | Competencias Transversales<br>Innovación y creatividad            |                                                          |                             |                    |
| Observaciones                                        |                                                                   |                                                          |                             |                    |
|                                                      |                                                                   |                                                          | 4                           |                    |
| Areas de Conocimiento Vinculada                      | Menciones Resultados de Aprendizaje Res                           | sultados de Aprendizaje Específicos                      |                             |                    |
|                                                      |                                                                   |                                                          |                             | CANCELAR 🖺 GUARDAR |

A continuación, se completará la información de cada asignatura hasta el apartado "Punto de Control"\* y "Competencias Transversales" y se guardará. Así se creará el registro de la asignatura y se podrá acceder en cualquier momento a ella con el botón para introducir los datos que faltan:

- Áreas de conocimiento vinculadas a la asignatura
- Mención o especialidad de la que forma parte (incluyendo Mención Dual)
- Resultados de Aprendizaje de la titulación que se trabajan en la asignatura y
- Resultados de Aprendizaje Específicos de la asignatura. Estos últimos deberán ser idénticos a los que aparecerán en la Guía Docente.

Las áreas de conocimiento, los Resultados de Aprendizaje, las Menciones/Especialidades se seleccionarán entre los ya incluidos en apartados previos.

\*En las titulaciones de grado, se seleccionarán al menos dos asignaturas que funcionarán como punto de control (PC) para cada CT. En las titulaciones de máster universitario se seleccionará una asignatura como punto de control para cada CT.

Nota:

- Los Resultados de Aprendizaje Específicos son la concreción en una asignatura de los Resultados de Aprendizaje de la titulación (los definidos en la Memoria de Verificación). Se recomienda que se definan 5-7 Resultados de Aprendizaje Específicos para cada asignatura. En principio cada RA de titulación debe tener al menos un RA específico. Si alguno de titulación es muy detallado, puede repetirse como específico en una asignatura.
- Para la redacción del aprendizaje, se puede consultar el siguiente documento: <u>https://academico.unizar.es/sites/academico/files/archivos/ofiplan/Normativa/guia\_res\_aprend.pdf</u>
- Las asignaturas que son Punto de Control de Competencias Transversales han de elegir los Resultados de Aprendizaje Específicos de dicha competencia de entre los definidos en el proyecto global de las Competencias Transversales, que puede consultarse en la siguiente dirección: <u>https://competenciastransversales.unizar.es/</u> (apartado D de cada Competencia Transversal)

Ejemplo de Resultado de Aprendizaje Específico:

#### Resultado de Aprendizaje de Titulación:

HA\_06: Manejar eficazmente las Tecnologías de la Información Geográfica (Cartografía topográfica, Cartografía Temática, Sistemas de Información Geográfica, Teledetección y otras) ajustándose a la escala de trabajo y la temática de estudio Este resultado de aprendizaje se va a trabajar en dos asignaturas, que están incluidas en la misma materia (Cartografía) y el mismo módulo (Tecnologías de la Información Geográfica):

#### Resultados de Aprendizaje Específicos de Asignatura 1: Cartografía General

- Identificar y valorar las principales fuentes de información cartográfica
- Ser capaz de interpretar y analizar la información recogida en la cartografía topográfica
- Demostrar autonomía para elaborar cartografía derivada del mapa topográfico

#### Resultado de Aprendizaje Específicos de Asignatura 2: Cartografía Temática

-Comentar y evaluar de forma crítica documentos cartográficos, tanto de carácter general como técnico, siendo capaz de identificar en ellos las fases de diseño de mapas temáticos y la intención del autor.

-Diseñar y elaborar mapas temáticos utilizando la manera más adecuada en relación con el contexto académico o profesional dado, la escala de referencia del estudio, el público objetivo, la información y mensaje a transmitir y las posibilidades técnicas.

#### ¿Cómo introducir en la aplicación los Resultados de Aprendizaje Generales de una asignatura?

- Entramos en la pestaña "Resultados de Aprendizaje" de la asignatura
- Pinchamos en el botón 🕑 y aparecerán todos los Resultados de Aprendizaje de la titulación que hemos incluido en el apartado "Resultados 2. de Aprendizaje"
- 3. Seleccionamos todos los Resultados de Aprendizaje necesarios mediante el botón 🗹
- Guardamos las modificaciones 4.

#### ¿Cómo introducir en la aplicación los Resultados de Aprendizaje Específicos de una asignatura?

- Entramos en la pestaña "Resultados de Aprendizaje Específicos"
- Pinchamos en el botón 📀 y aparecerán todos los Resultados de Aprendizaje de la asignatura
- Seleccionamos un Resultado de Aprendizaje del desplegable 3.
- Introducimos la descripción del Resultado de Aprendizaje Específico en el campo de texto establecido al efecto, un único RAE en cada campo de 4. texto, sin guiones, numeraciones, etc...

Resultados de Aprendizaje Específicos de la Asignatura

Guardamos las modificaciones 5

Muy importante: Se repetirá el procedimiento tantas veces como Resultados de Aprendizaie Específicos haya, independientemente de que estén asociados al mismo Resultado de Aprendizaje General. Vemos el siguiente ejemplo en el que la HAB 2 tiene dos RAE:

|                 |              |                                                                                                    |             | Teclee para fittrar                                                                                                    | ~        |
|-----------------|--------------|----------------------------------------------------------------------------------------------------|-------------|----------------------------------------------------------------------------------------------------|----------|
| id R.A. General | Cód.RE Gral. | Resultado Aprendizaje de la Titulación                                                                                                    | id R.A. Esp | Resultado Aprendizaje Específico                                                                                                    | Ð        |
| 100376          | CON-2        | Identificar los fundamentos artísticos y técnicos para la práctica artística.<br>Demostrar las bases conceptuales, técnicas, medios y procedimientos en<br>su campo de estudio o disciplina artística.                 | 100432      | Demostrar las bases conceptuales, técnicas, medios y procedimientos<br>estratégicos en la mediación artística para enriquecer la creación y os<br>procesos que tiene lugar antes y después de la práctica artística. | 2        |
| 100394          | CTR-3        | Pensamiento crítico. Razonar de manera reflexiva sobre un tema siendo<br>capaz de deliberar sobre su validez sometiendo las convicciones propias<br>y externas a debate.                                               | 109647      | Profundizar en un tema que implique varias lógicas distintas,<br>sabiendo limitar la extrapolación directa de los conceptos,<br>metodologías e informaciones en las que hemos sido entrenados.                       | <b>Ø</b> |
| 100384          | HAB-1        | Realizar propuestas artísticas originales en su área de estudio,<br>integrando juicios propios y reflexión sobre temas relevantes de índole<br>académica, técnica, social, científica o estética.                      | 100433      | Realizar propuestas artísticas originales sobre mediación cultural,<br>integrando juicios propios y reflexión sobre temas relevantes de índole<br>académica, técnica, social, científica o estética.                 | <b>Ø</b> |
| 100385          | HAB-2        | Demostrar habilidad técnica en la práctica artística. Determinar<br>fundamentos teóricos y metodológicos a través de un lenguaje propio y<br>una destreza técnica apropiada.                                           | 100434      | Determinar los fundamentos teóricos y metodológicos concernientes<br>a la materia de estudio e implementar estos elementos en la práctica<br>artística con un lenguaje propio y una destreza técnica apropiada.      | <b>Ø</b> |
| 100385          | HAB-2        | Demostrar habilidad técnica en la práctica artística. Determinar<br>fundamentos teóricos y metodológicos a través de un lenguaje propio y<br>una destreza técnica apropiada.                                           | 109476      | Demostrar habilidad técnica en la práctica artística acorde a la<br>creación artística en proyectos multidisciplinares o de aprendizaje-<br>servicio.                                                                | <b>Ø</b> |
| 100386          | HAB-3        | Crear y representar ideas, discursos y reflexiones a través de la creación<br>gráfica, el dibujo y el grabado. Proponer soluciones técnicas que<br>respondan a la resoluciónd e problemas en la disciplina de estudio. | 100435      | Crear y representar ideas, discursos y reflexiones a través de la<br>creación gráfica y el dibujo. Proponer soluciones técnicas que<br>respondan a la resolución de problemas en la disciplina de estudio.           | <b>Ø</b> |
|                 |              |                                                                                                    |             |                                                                                                    |          |

**Resultados de Aprendizaje Específicos en títulos habilitantes:** 

En el caso de los Resultados de Aprendizaje en titulaciones habilitantes, no es necesario definir la correspondencia entre los Resultados de Aprendizaje de la titulación y los Resultados de Aprendizaje Específicos de la Asignatura. De este modo, se introducirán los Resultados de Aprendizaje Específicos directamente en un cuadro de texto definido a tal efecto en la parte de debajo de la pantalla.

| nominación<br>Indamentos de electrónica |                        |                                           | Denomina<br>Fundarr                         | ción (English)<br>nentals of electronics |                                   |          |
|-----------------------------------------|------------------------|-------------------------------------------|---------------------------------------------|------------------------------------------|-----------------------------------|----------|
| o de Periodo<br>mestral                 | Periodo<br>Primer Seme | stre *                                    | Curso<br>2                                  | ▼ Ects 6                                 | Modalidad<br>Presencial T         |          |
| nual 🗵                                  | Mención Dual           |                                           | Interdisciplinar ×                          |                                          |                                   |          |
| teria<br>SICa                           |                        |                                           |                                             |                                          |                                   | •        |
| o de asignatura<br>5 - Formación básica | •                      | Ambito<br>Ingeniería elé<br>de la telecom | ectrica, ingeniería electróni<br>nunicación | ca e ingeniería 💌                        | Rama<br>Ingeniería y Arquitectura |          |
| omas<br>pañol                           | •                      | Idioma (Otros)                            |                                             |                                          |                                   |          |
| to de Control X                         | Competencias Tr        | ansversales                               |                                             |                                          | •                                 | <i>A</i> |
| reas de Conocimiento Vincul             | adas Mencio            | ones Resultad                             | dos de Aprendizaje                          |                                          |                                   |          |

#### Tabla de Adaptación

La tabla de adaptación del Proyecto Formativo debe contener las adaptaciones reflejadas en la tabla de adaptación de la Memoria de Verificación aprobada, pero a nivel de asignatura.

Si se ha cargado correctamente el Código de Plan SIGMA en el apartado "Información", tendremos a la izquierda de la pantalla las asignaturas del Plan anterior (Plan Sigma Previo) y a la derecha las asignaturas del Plan nuevo (Proyecto Formativo).

## ¿Cómo incorporar cada una de las adaptaciones a la tabla?

- 1. Buscamos la asignatura del Plan Sigma Previo en la columna de la izquierda y la seleccionamos mediante el icono de la flecha azul claro
- 2. Buscamos la asignatura del Plan Nuevo en la columna de la derecha y la seleccionamos mediante el icono de la flecha azul oscuro
- Ambas asignaturas aparecerán en la parte central, comprobamos que la adaptación es correcta y guardamos
- 4. Repetimos la misma acción tantas veces sea necesaria para configurar la tabla de adaptación

| Plan Sigma Previo |                                     | Teclee para filtrar Q |          | Asignaturas plan previo |                          | Pro        | Proyecto Formativo |               |                                                           |       |           |
|-------------------|-------------------------------------|-----------------------|----------|-------------------------|--------------------------|------------|--------------------|---------------|-----------------------------------------------------------|-------|-----------|
| Cod_Asig          | Asignatura                          | Curso                 | Créditos |                         | Cod_Asig                 | Asignatura | Tecle              | e para filtra | ar Q                                                      |       |           |
| 27003             | Informática I                       | 1                     | 9        |                         | Sin datos disp           | onibles    |                    | Asig.Id       | Asignatura                                                | Curso | ECTS      |
| 27004             | Números y<br>conjuntos              | 1                     | 6        |                         |                          | -          | «                  | 100000        | Psicología del<br>trabajo y de las                        | 2     | 6         |
| 7005              | Grafos y<br>combinatoria            | 1                     | 6        | >                       | Asignaturas<br>Formativo | Proyecto   | <                  | 100002        | Organización de                                           | 1     | 6         |
| 27007             | Análisis<br>numérico I              | 2                     | 9        |                         | Asig.ld                  | Asignatura |                    | 100003        | Sociología del                                            | 1     | 6         |
| 27008             | Topología<br>general                | 2                     | 9        | >                       | A Sin datos disp         | onibles    |                    | 100004        | Derecho financiero                                        | 2     | 6         |
| 7009              | Ecuaciones<br>diferenciales         | 2                     | 9        |                         |                          | 🖺 GUARDAR  | <                  | 100012        | y tributario<br>Asignatura jm                             | 1     | 4         |
|                   | Geometría                           |                       |          | -                       |                          |            | «                  | 100013        | Asignatura jm                                             | 1     | 4         |
| 7010              | lineal                              | 2                     | 6        |                         |                          |            | «                  | 100014        | Trabajando<br>contentos                                   | 3     | 6         |
| 7011              | Estructuras<br>algebraicas          | 2                     | 6        |                         |                          |            |                    | 100021        | Psicología del<br>trabajo y de las                        | 2     | 6         |
|                   | Introducción<br>a la                |                       |          | _                       |                          |            | -                  |               | organizaciones, bis                                       |       |           |
| 7012              | probabilidad<br>y la<br>estadística | 2                     | 6        |                         |                          |            | ۲                  | 100022        | Psicologia del<br>trabajo y de las<br>organizaciones, bis | 2     | 6         |
|                   | Geometría                           |                       |          | _                       |                          |            | <                  | 100066        | nueva jm 16oct                                            | 5     | 23        |
| 7013              | de curvas y<br>superficies          | 3                     | 10.5     |                         |                          |            |                    |               | Filas por página:                                         | 10 👻  | 1-10 de 1 |

| Taragoza Proyecto Formativo |                           |                                                                    |                                              |                                     |                  |  |  |  |  |  |  |  |
|-----------------------------|---------------------------|--------------------------------------------------------------------|----------------------------------------------|-------------------------------------|------------------|--|--|--|--|--|--|--|
| ß                           | Titulaciones ^            | 🔊 Grado en Ingeniería de Tecnologías de Telecomunicación / Control |                                              |                                     |                  |  |  |  |  |  |  |  |
|                             | Listado                   | Ects por Tipología Asignatura                                      |                                              |                                     |                  |  |  |  |  |  |  |  |
| +                           | Nueva                     | cod. Tipología                                                     | Tipo Asignatura                              | Núm. Ects                           | Núm. Asignaturas |  |  |  |  |  |  |  |
|                             |                           | FB                                                                 | Formación básica                             | 66                                  | 11               |  |  |  |  |  |  |  |
| 8                           | Apartados 🔨               | OB                                                                 | Obligatoria                                  | 108                                 | 18               |  |  |  |  |  |  |  |
|                             |                           | OP                                                                 | Optativa                                     | 216                                 | 38               |  |  |  |  |  |  |  |
| (i)                         | Información               | PE                                                                 | Prácticas externas                           | 0                                   | 0                |  |  |  |  |  |  |  |
|                             |                           | TFG                                                                | Trabajo fin de Grado                         | 12                                  | 1                |  |  |  |  |  |  |  |
| Д                           | Menciones                 | OTR                                                                | Otros                                        | 0                                   | 0                |  |  |  |  |  |  |  |
| 0                           | Pesultados de Aprendizale | Total                                                              |                                              | 402                                 | 68               |  |  |  |  |  |  |  |
| v                           |                           |                                                                    |                                              |                                     |                  |  |  |  |  |  |  |  |
| Ð                           | Áreas de conocimiento     | Ects por Materia Asignatura                                        |                                              |                                     |                  |  |  |  |  |  |  |  |
| ~                           |                           | id.Materia                                                         | Materia                                      | Núm. Ects                           | Núm. Asignaturas |  |  |  |  |  |  |  |
| *                           | Modulos                   | 100033                                                             | Física                                       | 24                                  | 4                |  |  |  |  |  |  |  |
|                             | Materias                  | 100034                                                             | Matemáticas                                  | 30                                  | 5                |  |  |  |  |  |  |  |
| -                           |                           | 100035                                                             | Informática                                  | 6                                   | 1                |  |  |  |  |  |  |  |
|                             | Asignaturas               | 100036                                                             | Empresa                                      | 6                                   | 1                |  |  |  |  |  |  |  |
| m                           | Tabla de édantación       | 100583                                                             | Señal y Comunicaciones                       | 30                                  | 5                |  |  |  |  |  |  |  |
| ₩                           | Tabla de Adaptación       | 100584                                                             | Redes, Sistemas y Servicios                  | 24                                  | 4                |  |  |  |  |  |  |  |
| <i>"</i>                    | Tabla de Validaciones     | 100585                                                             | Electronica                                  | 24                                  | 4                |  |  |  |  |  |  |  |
| _                           |                           | 100586                                                             | Teopologías de Transmisión de la Información | 0                                   | 1                |  |  |  |  |  |  |  |
| ٨                           | Informes                  | 100587                                                             | Técnicos de Telecomunicación                 | 24                                  | 4                |  |  |  |  |  |  |  |
|                             |                           | 100589                                                             | Tratamiento de la Información                | 12                                  | 2                |  |  |  |  |  |  |  |
|                             |                           | 100590                                                             | Arquitectura de Redes y Servicios            | 24                                  | 4                |  |  |  |  |  |  |  |
|                             |                           | 100591                                                             | Diseño de Servicios Telemáticos              | 24                                  | 4                |  |  |  |  |  |  |  |
|                             |                           | 100592                                                             | Sistemas Electrónicos de Comunicaciones      | 18                                  | 3                |  |  |  |  |  |  |  |
|                             |                           | 100593                                                             | Tecnología de Sistemas Electrónicos          | 18                                  | 3                |  |  |  |  |  |  |  |
|                             |                           | 100594                                                             | Sistemas Electrónicos Analógicos             | 12                                  | 2                |  |  |  |  |  |  |  |
|                             |                           | 100595                                                             | Sistemas de Audio y Vídeo                    | 18                                  | 3                |  |  |  |  |  |  |  |
|                             |                           | 100596                                                             | Acústica                                     | 12                                  | 2                |  |  |  |  |  |  |  |
|                             |                           | 100597                                                             | Servicios Audiovisuales                      | 18                                  | 3                |  |  |  |  |  |  |  |
|                             |                           | 100598                                                             | Formación Optativa                           | 12                                  | 2                |  |  |  |  |  |  |  |
|                             |                           | 100599                                                             | Prácticas externas                           | 18                                  | 4                |  |  |  |  |  |  |  |
|                             |                           | 100600                                                             | Interdisciplinar                             | 18                                  | 4                |  |  |  |  |  |  |  |
|                             |                           | 100601                                                             | Trabajo Fin de Grado                         | 12                                  | 1                |  |  |  |  |  |  |  |
|                             |                           | Total                                                              |                                              | 402                                 | 68               |  |  |  |  |  |  |  |
|                             |                           | Resultados de Aprendizaje NO Encontrados en Materias Titulación    |                                              |                                     |                  |  |  |  |  |  |  |  |
|                             |                           | cod.Tipo Result.                                                   | Tipo Res.Aprend.                             | Núm. Res. Ap. Resultado Aprendizaje |                  |  |  |  |  |  |  |  |
|                             |                           | Resultados de Aprendizaje NO Encontrados en Asignaturas Titulación |                                              |                                     |                  |  |  |  |  |  |  |  |
|                             |                           | cod.Tipo Result.                                                   | Tipo Res.Aprend.                             | Núm. Res. Ap. Resultado Aprendizaje |                  |  |  |  |  |  |  |  |
|                             |                           |                                                                    |                                              |                                     |                  |  |  |  |  |  |  |  |

En el apartado "Tabla de Validaciones" encontramos dos modelos de tablas:

- Las tablas resumen de ECTS por tipología de las asignaturas y por materias.
- Las tablas de comprobación de que se han repartido todos los Resultados de Aprendizaje de la Titulación entre todas las materias y asignaturas. Si todo se ha asignado correctamente, las tablas de Resultados de Aprendizaje deberán aparecer vacías.

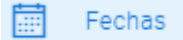

En este apartado tenemos la posibilidad de introducir las fechas de aprobación del Proyecto Formativo por parte de la Comisión de Calidad, la Junta de Centro y el Consejo de Gobierno

#### L Informes

Una vez incorporados todos los datos del Proyecto Formativo a la aplicación, podemos generar el informe final del documento en PDF

## Podéis realizar cualquier consulta en la dirección de correo <u>ofiplan@unizar.es</u>.